嗨!歡迎來到「智者毛蟲的音樂故事」課堂!

你將不定期收到智者毛蟲的任務信,請根據信中的任務說明,一步步邁向「透過音樂分享自己的生命故事」的最終挑戰<sup>1</sup>。

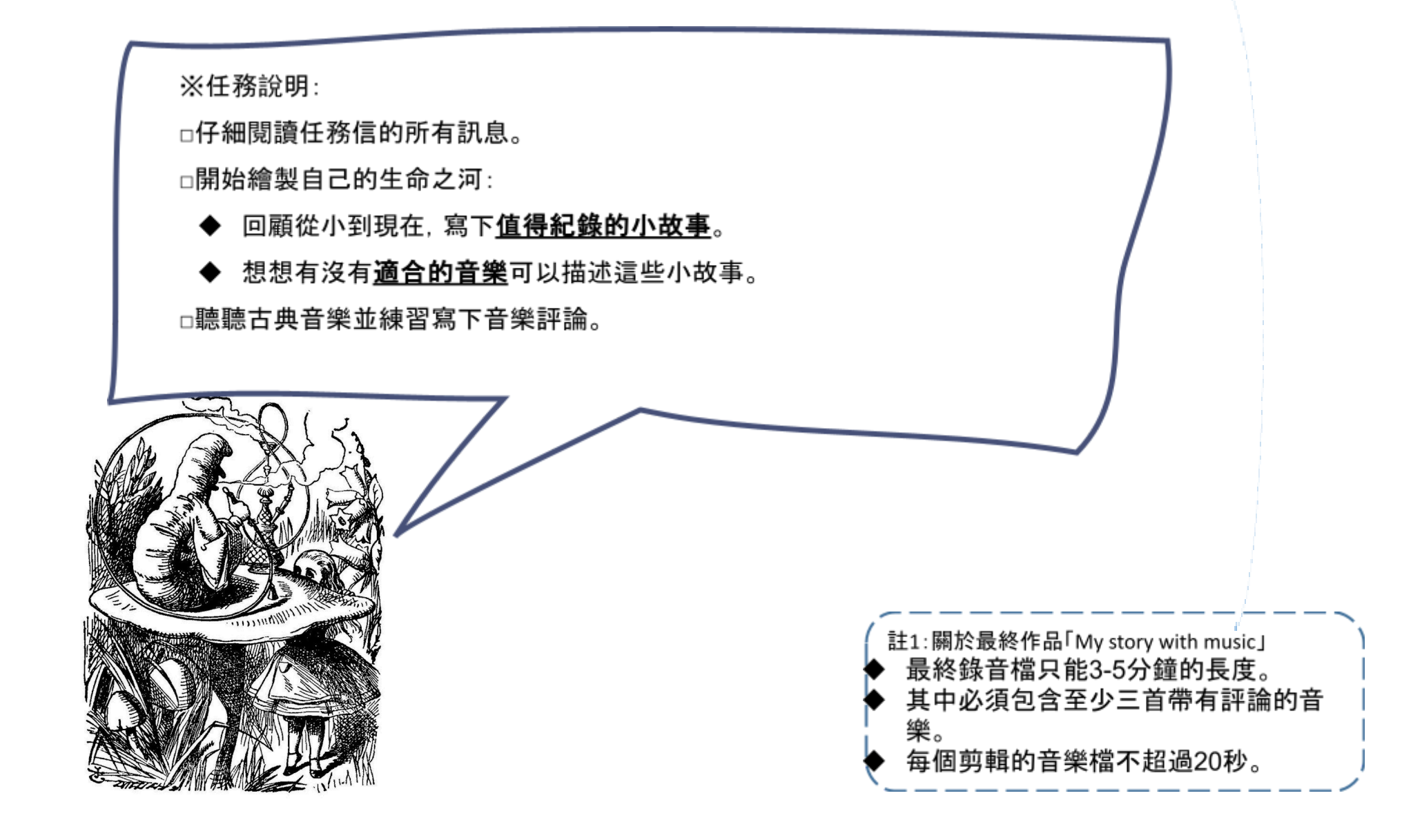

### 《智者毛蟲的音樂故事》任務信2

### 、嗨!親愛的孩子們,我們要開始進入故事敘寫與音樂配搭的階段囉!

| 各階段<br>生命故事「重點」 | 各階段<br>生命故事「詳細描述」 | 選擇的音樂作品 | 「音樂要素」→給人的感覺或聯想到什麼? |
|-----------------|-------------------|---------|---------------------|
|                 |                   |         |                     |
|                 |                   |         |                     |
|                 | ※這段故事的關鍵情緒:       |         |                     |
|                 |                   |         |                     |
|                 |                   |         |                     |
|                 | ※這段故事的關鍵情緒:       |         |                     |
|                 |                   |         |                     |
|                 |                   |         |                     |
|                 | ※這段故事的關鍵情緒:       |         |                     |

# 認識「編輯edit」和「音效effect」

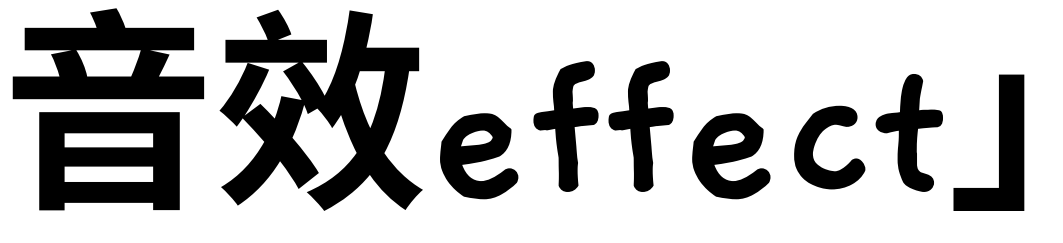

# 編輯(edit)

例如:複製、裁剪、貼上、混音等

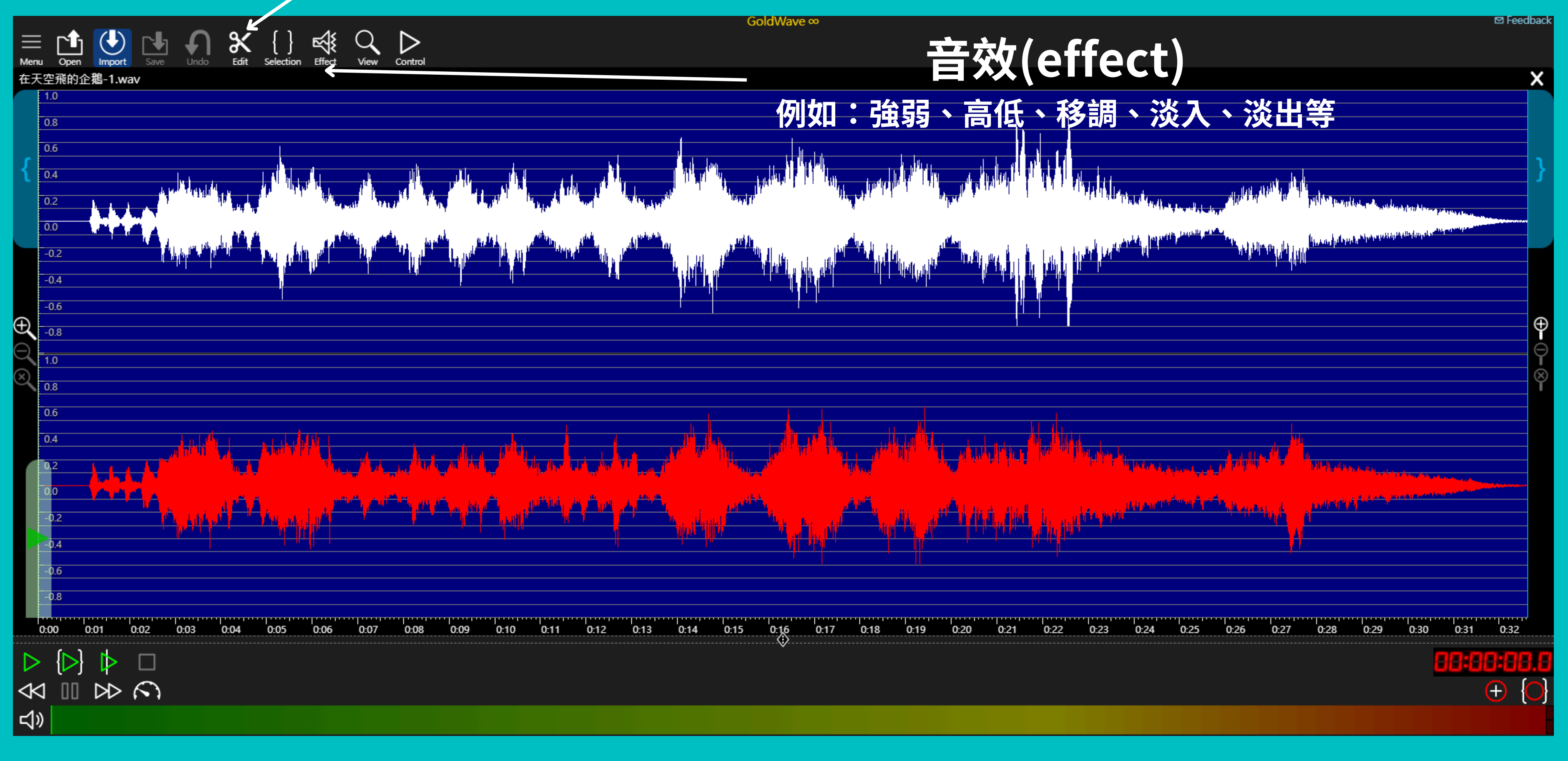

如何混音?

# 把兩個音檔「混合」在一起

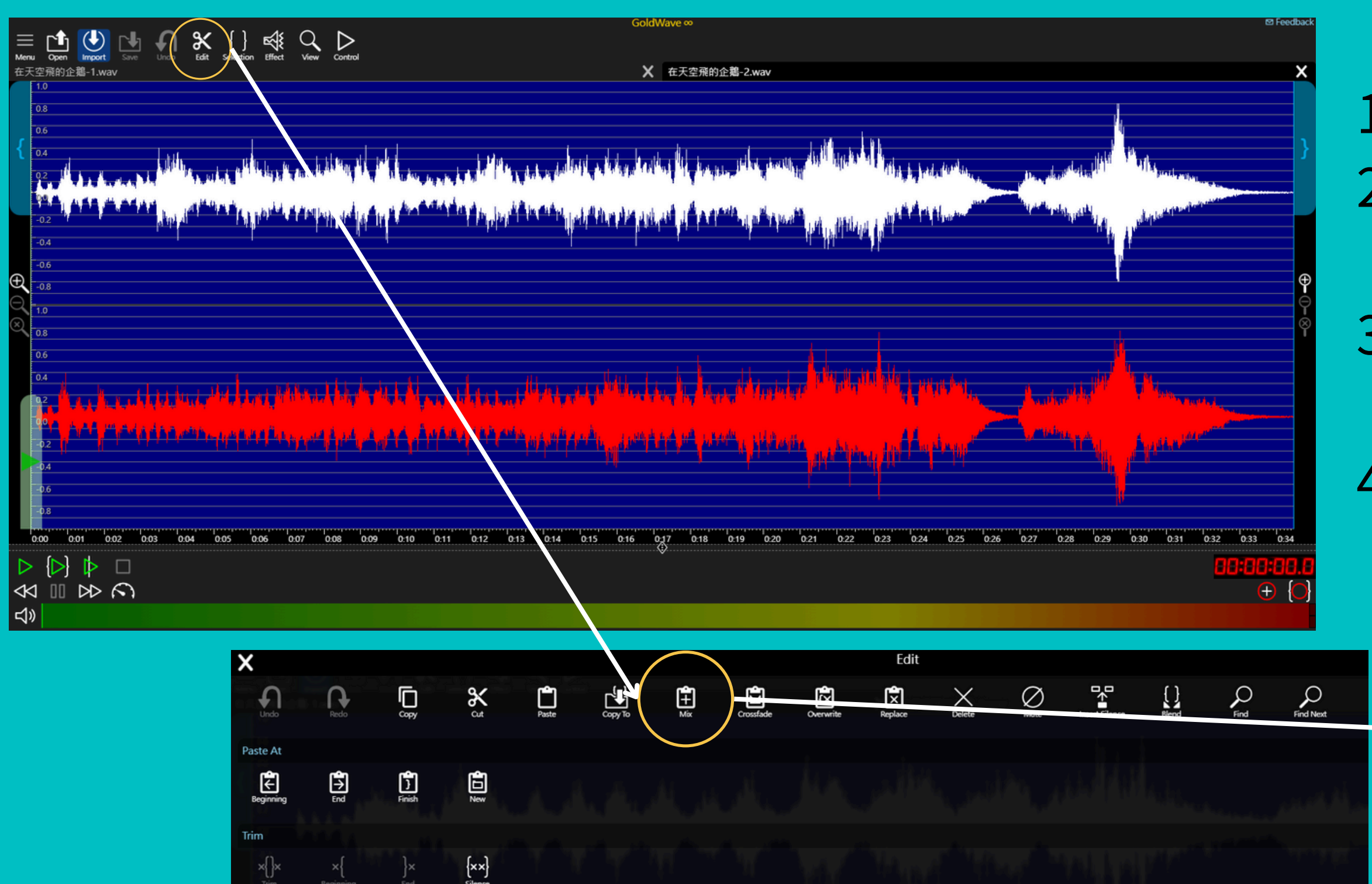

Cue Point

{₩ Add At Start

₩ Add At Finish

Image: Start To
Image: Start To
Image: Start To
Image: Start To
Image: Start To
Image: Start To
Image: Start To
Image: Start To
Image: Start To
Image: Start To
Image: Start To
Image: Start To
Image: Start To
Image: Start To
Image: Start To
Image: Start To
Image: Start To
Image: Start To
Image: Start To
Image: Start To
Image: Start To
Image: Start To
Image: Start To
Image: Start To
Image: Start To
Image: Start To
Image: Start To
Image: Start To
Image: Start To
Image: Start To
Image: Start To
Image: Start To
Image: Start To
Image: Start To
Image: Start To
Image: Start To
Image: Start To
Image: Start To
Image: Start To
Image: Start To
Image: Start To
Image: Start To
Image: Start To
Image: Start To
Image: Start To
Image: Start To
Image: Start To
Image: Start To
Image: Start To
Image: Start To
Image: Start To
Image: Start To
Image: Start To
Image: Start To
Image: Start To
Image: Start To
Image: Start To
Image: Start To
Image: Start To
Image: Start To
Image: Start To
Image: Start To
Image: Start To
Image: Start To
Image: Start To
Image: Start To
Image: Start To
Image: Start To
Image: Start To
Image: Start To
<td

## 1. 開啟兩個音檔 2.點選B音檔再到「編輯edit」按 「複製copy」 3.點選A音檔再到「編輯edit」按 「混音mix」,出現小方框按「<sup>></sup>」 4.就會把兩個音檔「混合」在一起

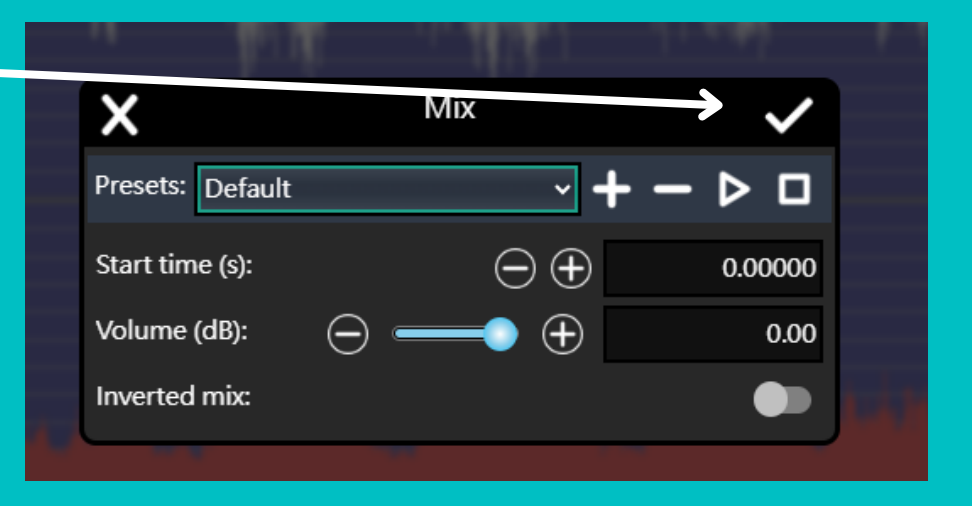

# 只需要在「A音檔最後一小段」混音

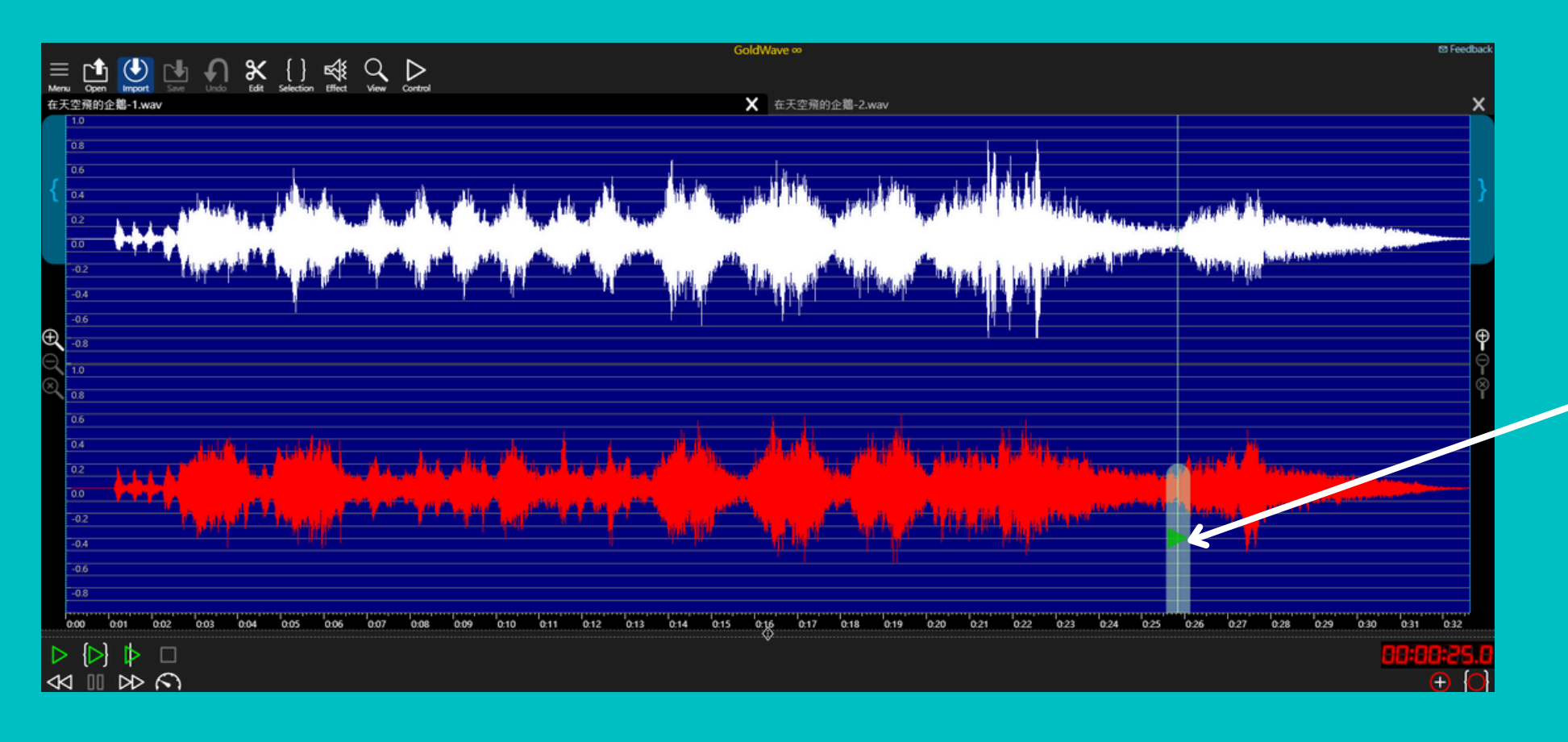

| $\bigwedge \qquad \qquad \qquad \qquad \qquad \qquad \qquad \qquad \qquad \qquad \qquad \qquad \qquad \qquad \qquad \qquad \qquad \qquad \qquad$ | - <b>P</b> U    |                            |              |
|----------------------------------------------------------------------------------------------------|-----------------|----------------------------|--------------|
| esets: Default $\checkmark + - \triangleright $                                                                                                  | ×               | Mix                        | $\checkmark$ |
| art time (s): $\begin{tabular}{lllllllllllllllllllllllllllllllllll$                                                                              | resets: Default |                            | >□           |
| olume (dB): $\bigcirc$ $\bigcirc$ $\bigcirc$ $\bigcirc$ $\bigcirc$ $\bigcirc$                                                                    | tart time (s):  | $\odot \oplus$             | 0.00000      |
|                                                                                                    | /olume (dB):    | $\ominus \longrightarrow $ | 0.00         |
|                                                                                                    | nverted mix:    |                            |              |

1. 開啟兩個音檔 **copy** 

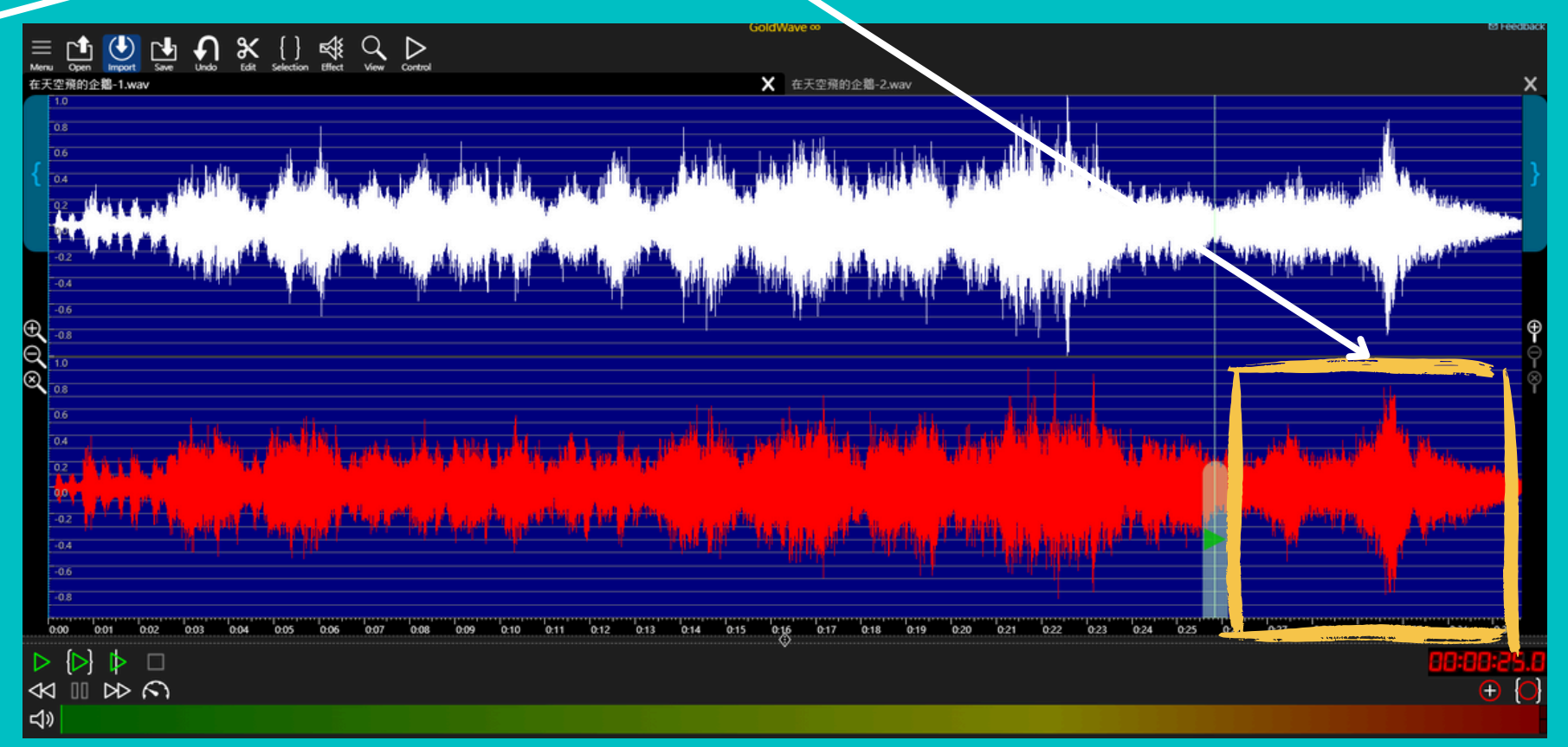

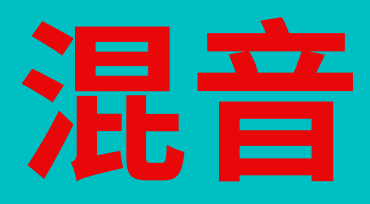

### 2. 在A音檔「標記」需要混音的地方

3.點選B音檔再到「編輯edit」按「複製

## 4.點選A音檔再到「編輯edit」按「混音 mix」,出現小方框按「<sup>×</sup>」 5.就會在A音檔「標記」處開始出現B音檔

# 如何讓兩個音檔「無縫接軌」?

# 善用「淡入fade in」和「淡出fade out」

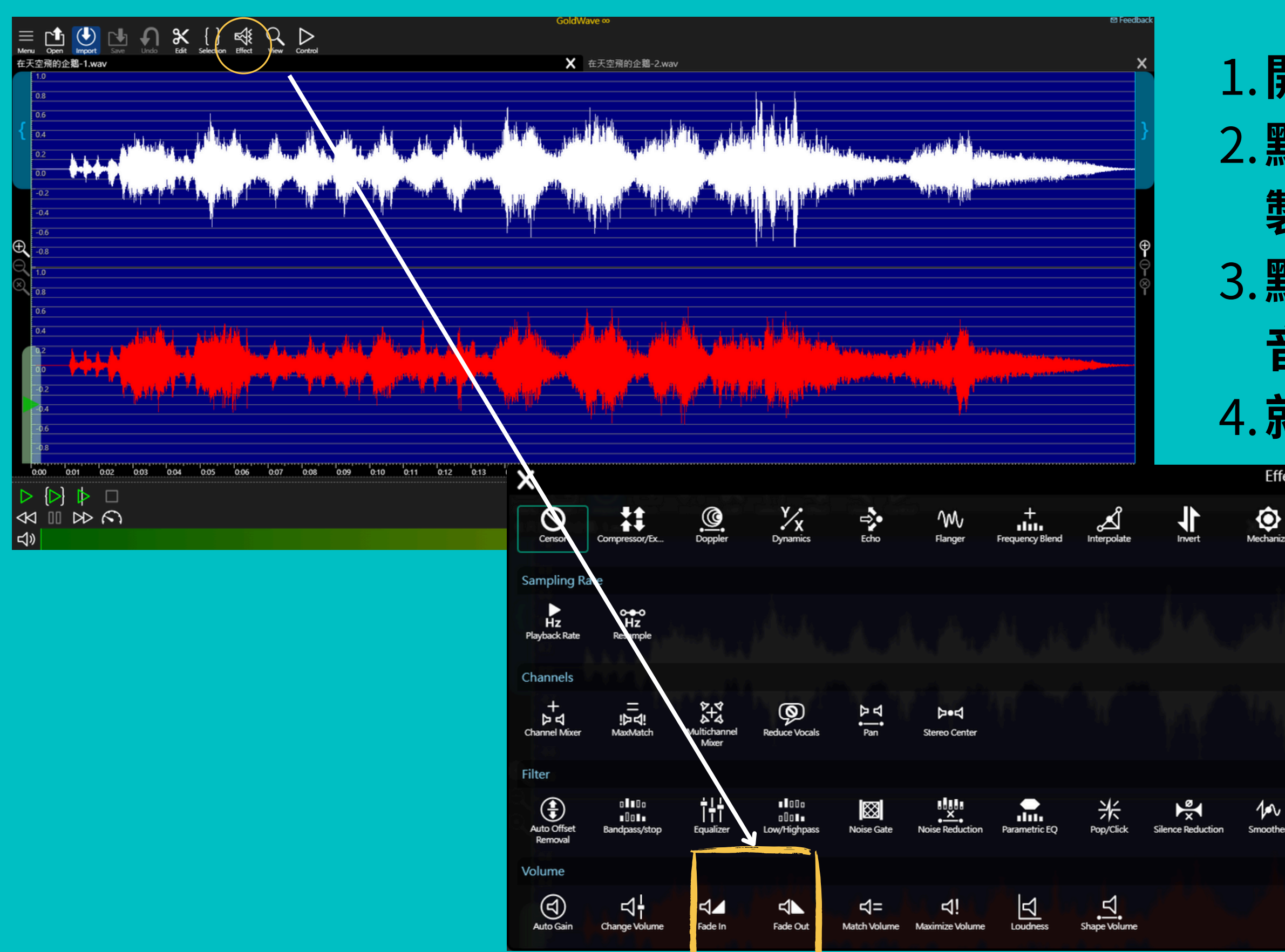

# 1.開啟兩個音檔 2.點選B音檔再到「編輯edit」按「複製copy」 3.點選A音檔再到「編輯edit」按「混音mix」,出現小方框按「V」 4.就會把兩個音檔「混合」在一起

| fect           |         |        |       |      |            |  |   |
|----------------|---------|--------|-------|------|------------|--|---|
| ze Offset      | Reverse | Reverb | Pitch | Time | Voice Over |  | R |
|                |         |        |       |      |            |  |   |
|                |         |        |       |      |            |  |   |
| er Spectrum Fi | ilter   |        |       |      |            |  |   |
|                |         |        |       |      |            |  |   |

「淡入fade in」

## 1. 選取要編輯的地方

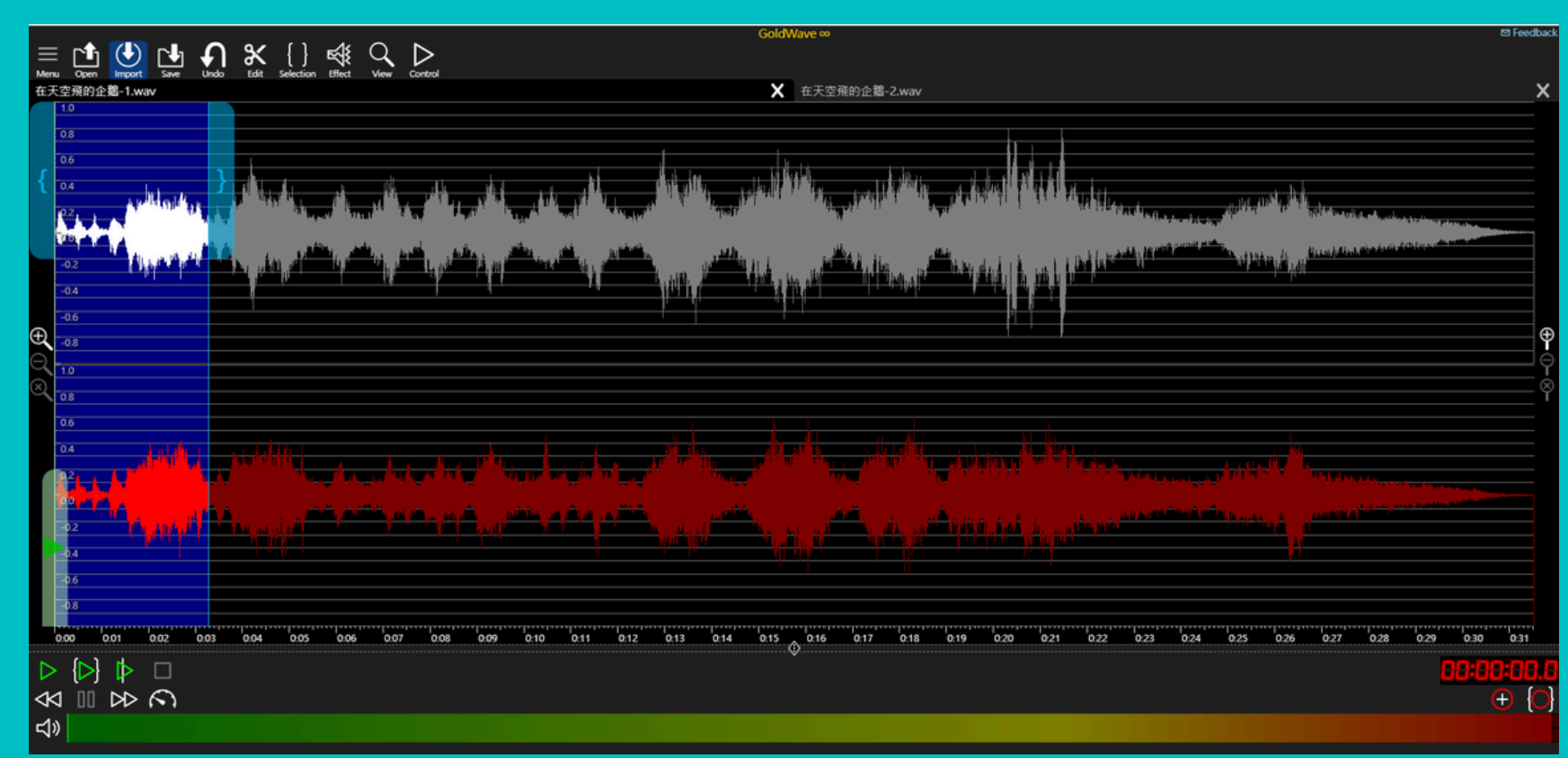

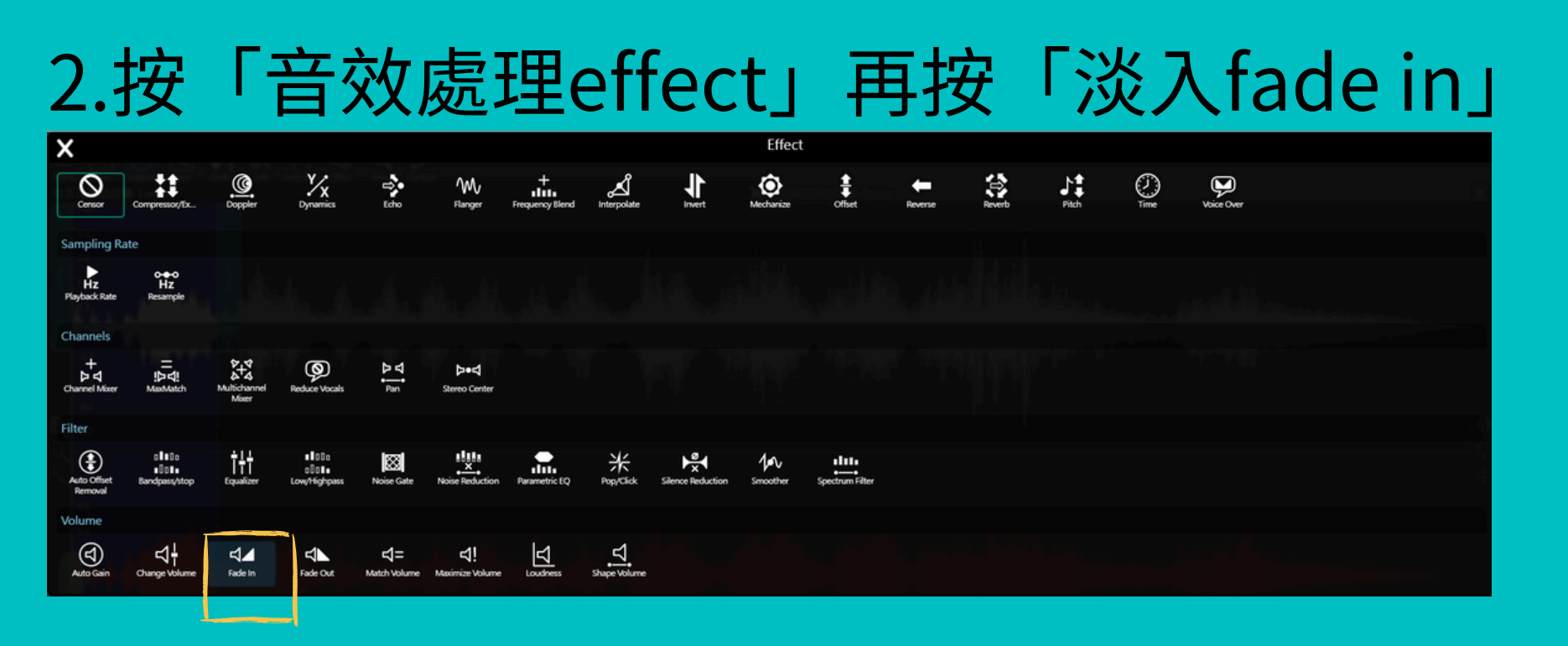

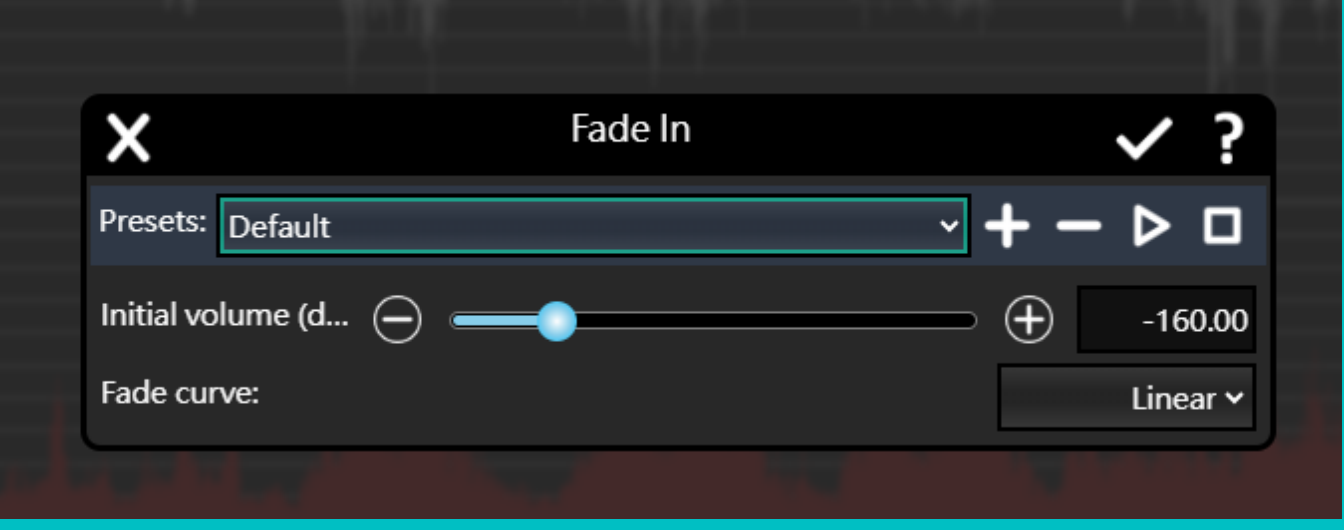

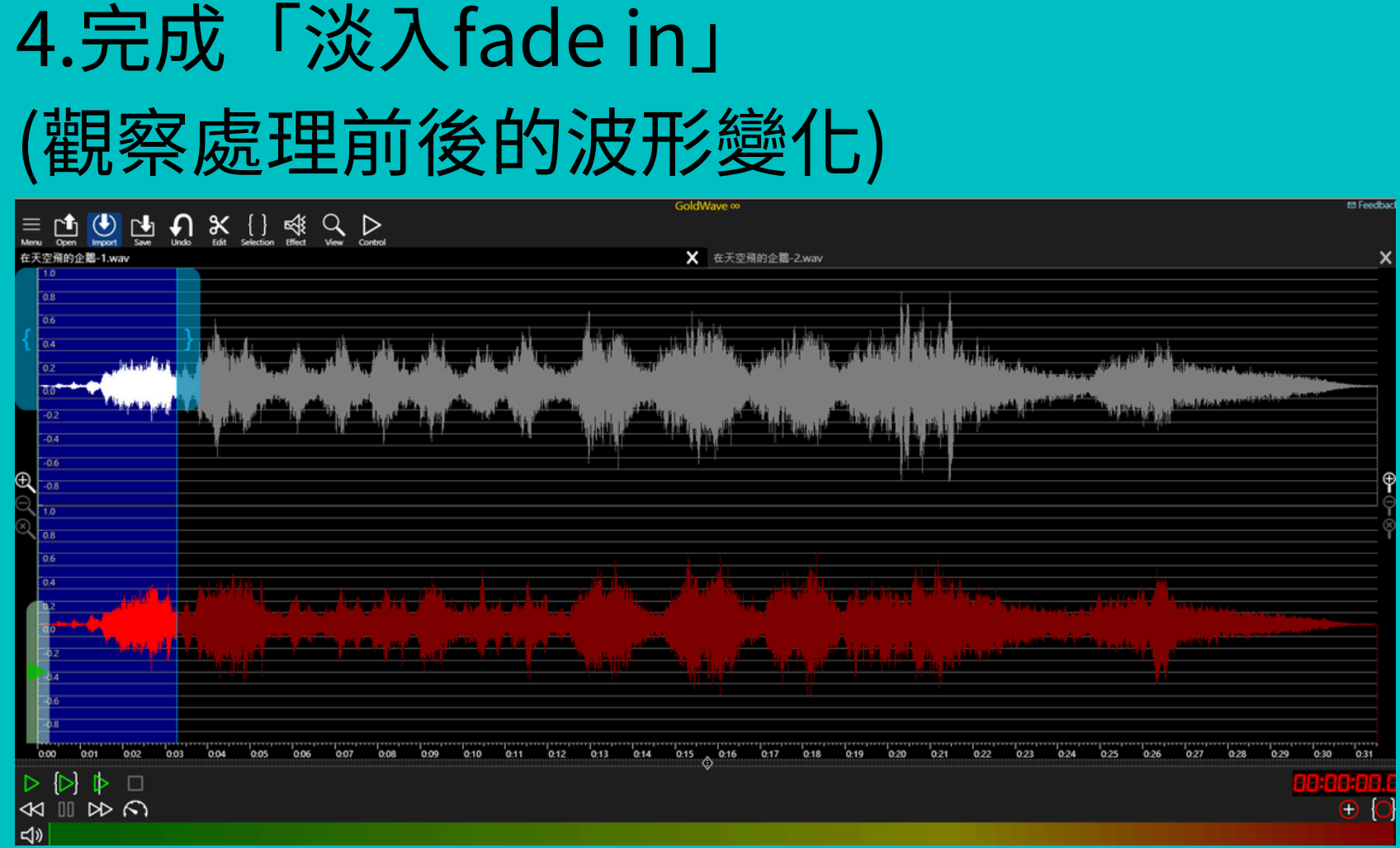

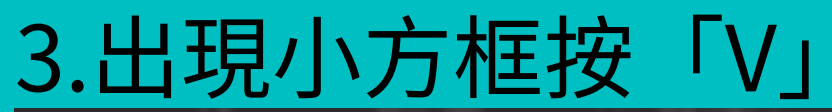

# 「淡出fade out」

## 1. 選取要編輯的地方

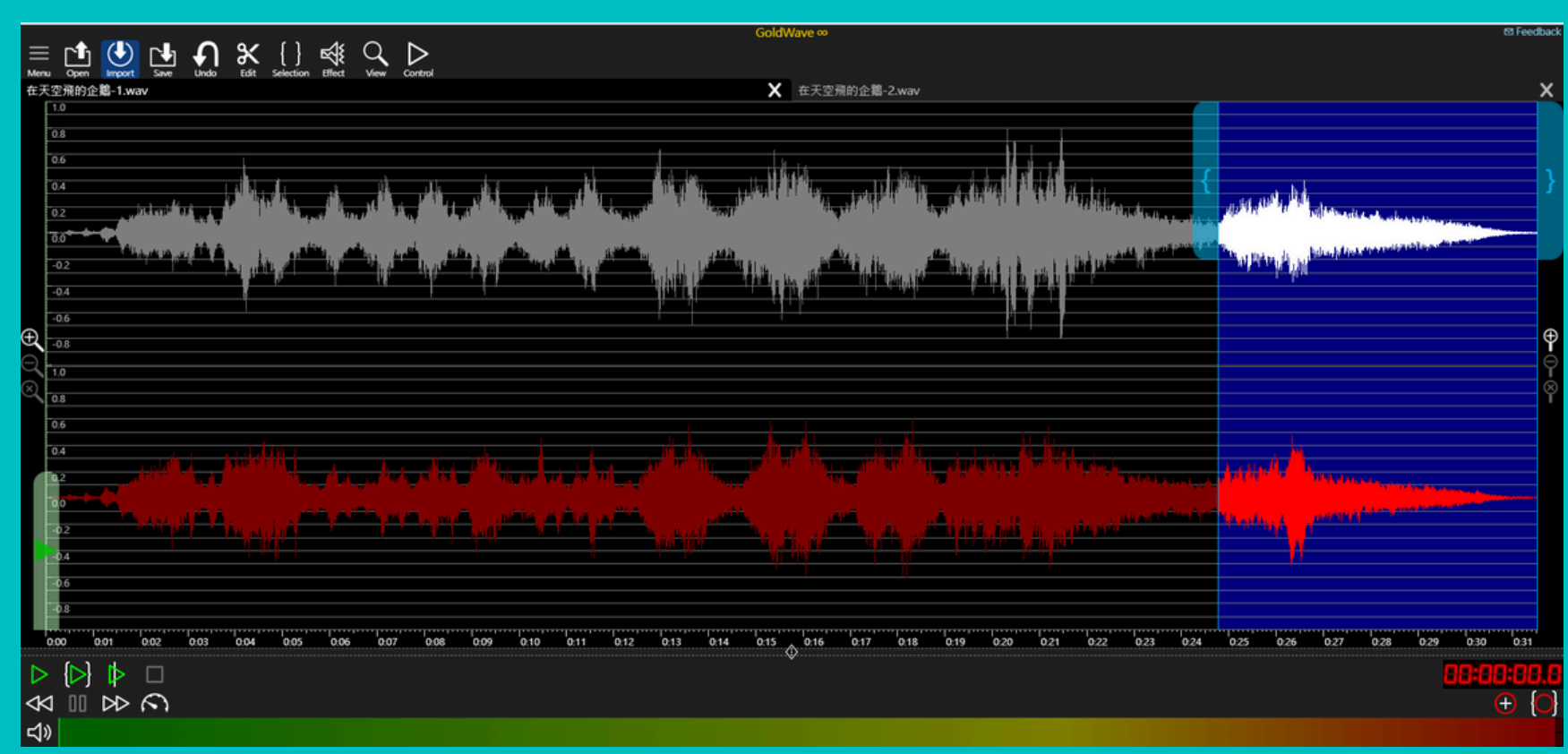

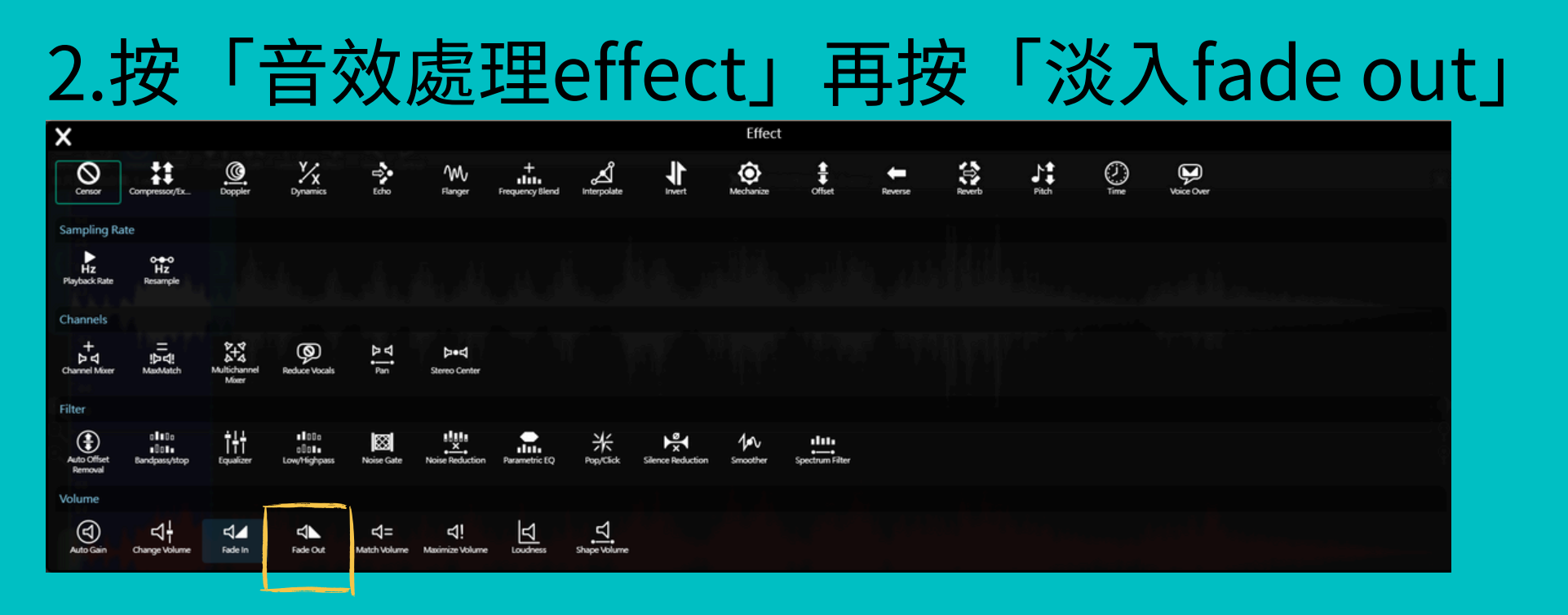

## 3.出現小方框按「V」

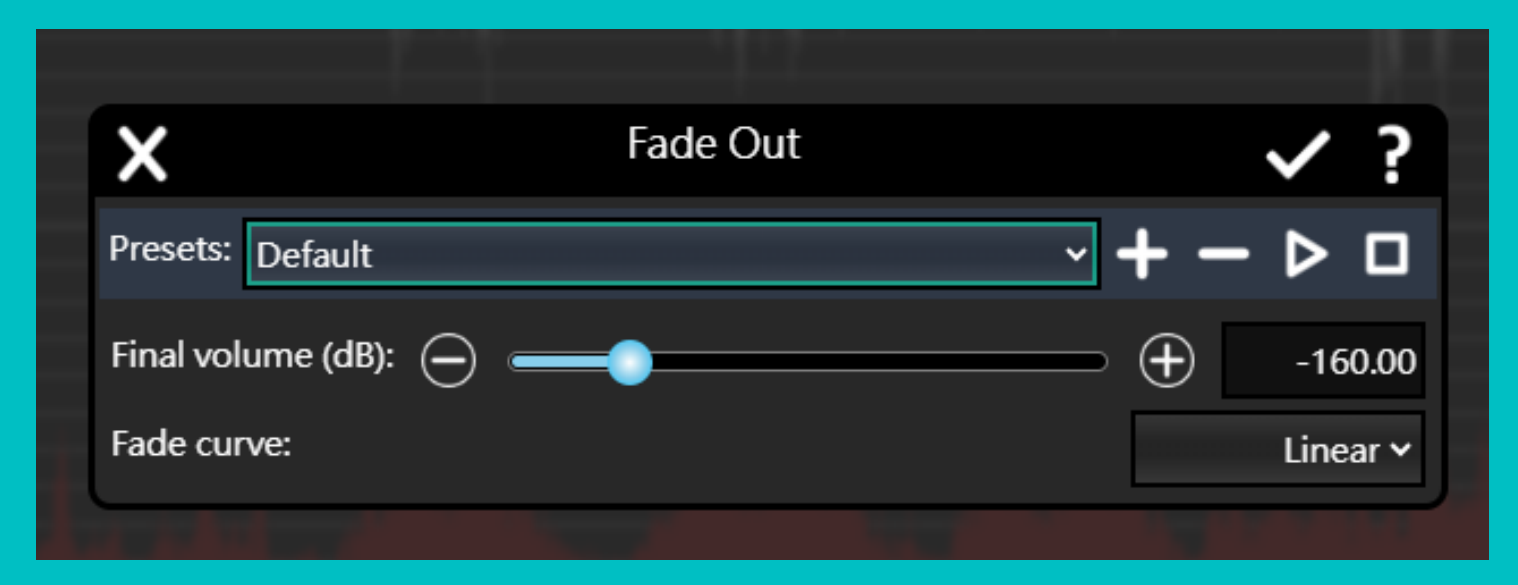

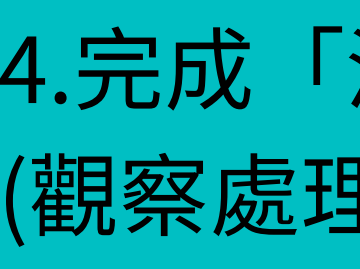

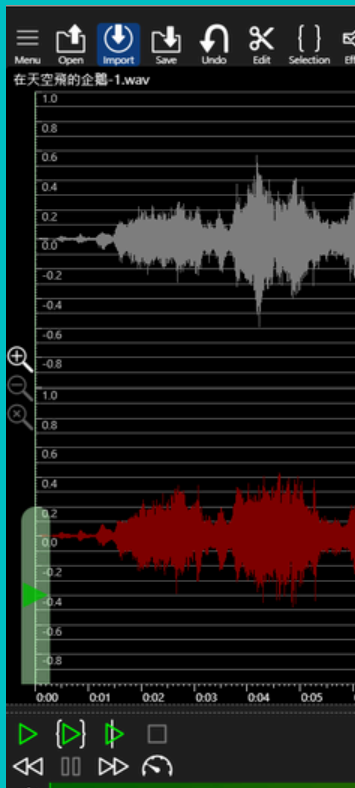

## 4.完成「淡入fade out」 (觀察處理前後的波形變化)

| GoldWave∞                                                                                       | ප Feedbad        |
|-------------------------------------------------------------------------------------------------|------------------|
| kt View Control 在天空飛的企鵝-2.wav                                                                   | x                |
|                                                                                                 | {                |
|                                                                                                 | с, разурани<br>С |
|                                                                                                 |                  |
|                                                                                                 |                  |
| .06 0.07 0.08 0.09 0.10 0.11 0.12 0.13 0.14 0.15 ⊘ 0.16 0.17 0.18 0.19 0.20 0.21 0.22 0.23 0.24 |                  |
|                                                                                                 |                  |

《My story with music》評分規準

| 等級<br>面向 | А                                      | В                                    | С                         | D                          |
|----------|----------------------------------------|--------------------------------------|---------------------------|----------------------------|
| 生命故事     | 能完整順暢地描述三段(或<br>以上)生命故事, 且能突顯<br>關鍵情緒。 | 能完整順暢地描述三段(或<br>以上)生命故事。             | 能完整描述三段(或以上)<br>生命故事。     | 未能完整描述三段(或以<br>上)生命故事。     |
| 音樂配搭     | 能根據生命故事搭配適合<br>的音樂, 充分傳達生命故<br>事的關鍵情緒。 | 能根據生命故事搭配適合<br>的音樂, 傳達生命故事的<br>關鍵情緒。 | 能根據生命故事搭配適合<br>的音樂。       | 能根據生命故事搭配音<br>樂。           |
| 錄音剪接     | 聲音(包含錄音檔與音樂<br>檔)剪接後製相當流暢且細<br>膩。      | 聲音(包含錄音檔與音樂<br>檔)剪接後製流暢。             | 能完成聲音(包含錄音檔與<br>音樂檔)剪接後製。 | 未能完成聲音(包含錄音檔<br>與音樂檔)剪接後製。 |